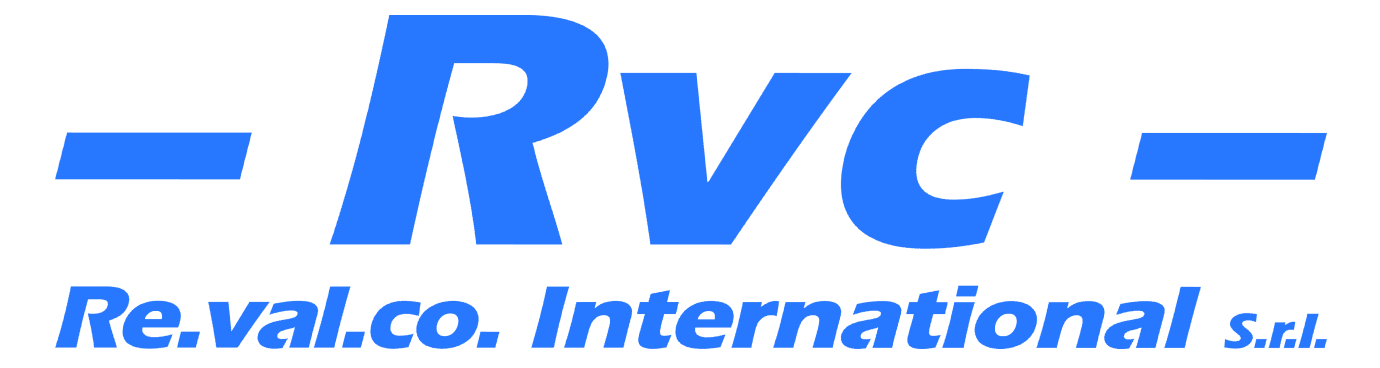

# **MULTIFUNCTION POWER MONITOR**

2RAE96L4C485E

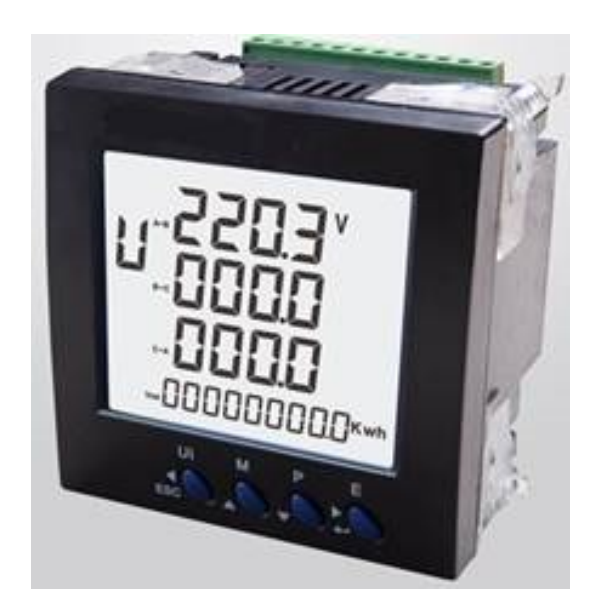

**USER MANUAL** 

### **1** Introduction

The multifunction panel meter 2RAE96L4C485E series is a top new-generation intelligent panel meter, used not only in the electricity transmission and power distribution system but also in the power consumption measurement and analysis in high voltage intelligent power grid.

This document provides operating, maintenance and installation instructions for the 2RAE96L4C485E series. The unit measures and displays the characteristics of single phase two wires, three phase three wires and three phase four wires supplies, including voltage, frequency, current, power and active and reactive energy, imported or exported, Harmonic, Power factor, Max. Demand etc. Energy is measured in terms of kWh, kVArh. Maximum demand current can be measured over preset periods of up to 60minutes. In order to measure energy, the unit requires voltage and current inputs in addition to the supply required to power the product. The requisite current input(s) are obtained via current transformers The 2RAE96L4C485E can be configured to work with a wide range of CTs, giving the unit a wide range of operation. Built-in interfaces provide pulse and RS485 Modbus RTU outputs. Configuration is password protected.

#### 1.1 Measurement and display parameters

- Line voltage and THD% (total harmonic distortion) of all phases
- Key factor and Crest factor •
- Line Frequency
- Currents, Current demands and current THD% of all phases •
- Power, maximum power demand and power factor •
- Active energy imported and exported
- Reactive energy imported and exported
- Real time date and time •

#### 1.2 Pass-word protected set-up

- RS485 Modbus setting •
- CT Ratio and secondary current
- PT Ratio and secondary voltage
- Pulse output setting
- Demand Interval time
- Supply system selection 1phase2wire, 3phase 3wires and 3phase 4wires
- Energy and demand information reset
- **Changing Password setting**
- Auto scroll display interval setting
- Wiring correction configuration
- Date and time setting
- Multi-tariff setting (optional) •
- 2~60<sup>th</sup> Current and Voltage harmonic

#### 1.3 Current Transformer Current ratio

The unit can be configured to operate with CT ratio between primary and secondary current is 1 and 2000. There are two options of secondary current input: 1A or 5A

# Re.val.co. International s.r.l. – Rvc –

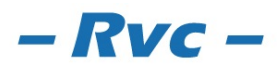

- 1 -

### 1.4 RS485 Serial – Modbus RTU

This uses an RS485 serial port with Modbus RTU protocol to provide a means of remotely monitoring and controlling the 2RAE96L4C485E series.

Set-up screens are provided for setting up the RS485 port.

#### 1.5 Pulse output

This provides 2 pulse outputs those clocks up measured active and reactive energy. The constant for both output are configurable.

### 2. Start-up Screens

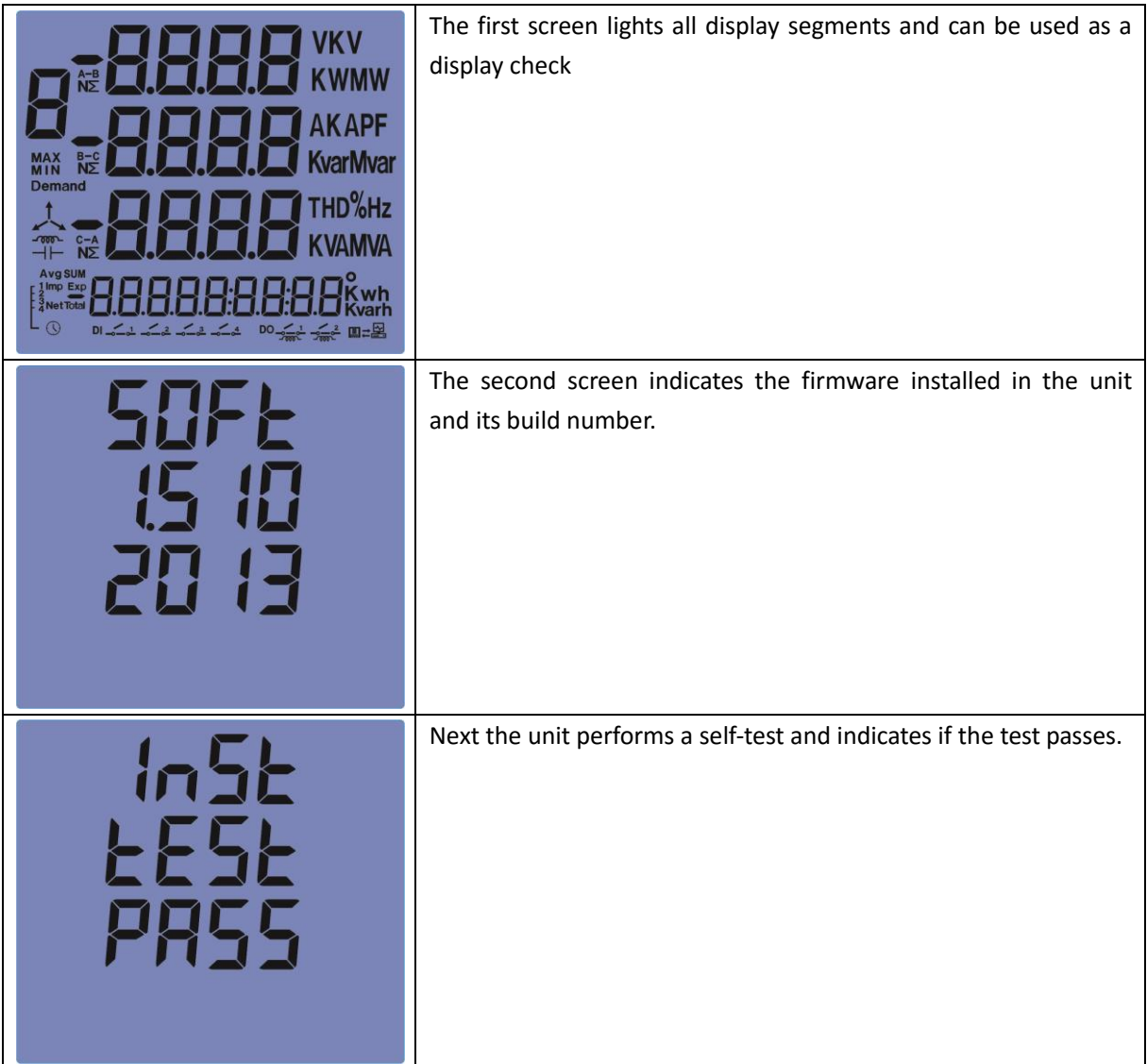

### 3. Measurements

The buttons operate as follows

| UI | Selects the Voltage and Current display screens      |
|----|------------------------------------------------------|
| -0 | In Set-up Mode, this is the "Left" or "Back" button. |

# Re.val.co. International s.r.l. – Rvc –

Via G.Di Vittorio 13 - 20017 Rho (MI) - ITALY www.revalcointernational.it info@revalcointernational.it - 2 -

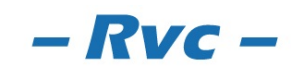

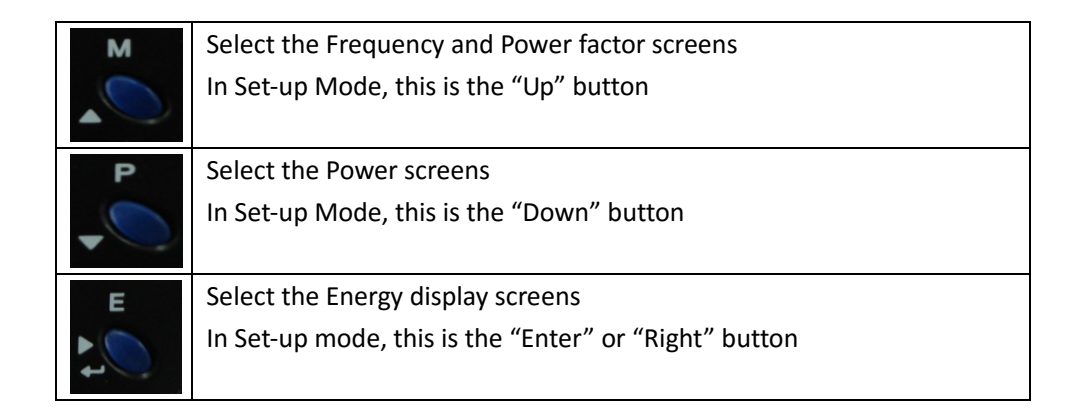

111

### 3.1 Voltage and Current

| Each successive pressing of the button selects a new range:                                                                                                    |                           |  |
|----------------------------------------------------------------------------------------------------|---------------------------|--|
| <ul> <li>BOODOOOOCKwh</li> <li>CooooOOOCKwh</li> </ul>                                                                                                    | Phase to neutral voltages |  |
|                                                                                                    | Phase to phase voltages   |  |
| <ul> <li>A</li> <li>B</li> <li>C</li> <li>C</li></ul> | Current on each phase     |  |

Re.val.co. International s.r.l. – Rvc – Via G.Di Vittorio 13 - 20017 Rho (MI) - ITALY

www.revalcointernational.it info@revalcointernational.it

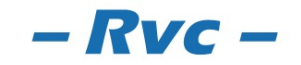

- 3 -

| с 00000000Kwh                                                                                                    | Phase to neutral voltage THD% |
|----------------------------------------------------------------------------------------------------|-------------------------------|
| <ul> <li>A</li> <li>B</li> <li>C</li> <li>C</li></ul> | Current THD% for each phase   |
| U EF<br>00000000Kwh                                                                                                    | Crest Factor                  |
| <b>F</b>                                                                                                    | Key Factor                    |

### 3.2 Frequency and Power Factor and Demand

Each successive pressing of the

button selects a new range:

# Re.val.co. International s.r.l. – Rvc –

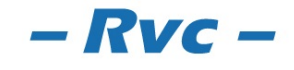

- 4 -

| Σ<br>Σ<br>E<br>E<br>E<br>E<br>E<br>E<br>E<br>E<br>E<br>E<br>E<br>E<br>E<br>E<br>E<br>E<br>E<br>E             | Total kW<br>Frequency<br>Power factor (total) |
|----------------------------------------------------------------------------------------------------|-----------------------------------------------|
| Σ <b>Ο Ο Ο Ο Ο Ο Ο Ο Κ</b> wh                                                                                |                                               |
| <ul> <li>A</li></ul>                                                                                         | Power factor of each phase                    |
| MAX<br>Demand<br>S<br>S<br>S<br>S<br>S<br>S<br>S<br>S<br>S<br>S<br>S<br>S<br>S<br>S<br>S<br>S<br>S<br>S<br>S | Max. Power demand                             |
| MAX B<br>Demand<br>c<br>Total                                                                                | Max. Current demand                           |

#### 3.3Power

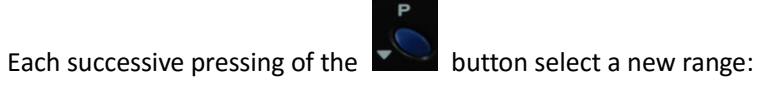

# Re.val.co. International s.r.l. – Rvc –

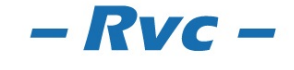

Via G.Di Vittorio 13 – 20017 Rho (MI) - ITALY www.revalcointernational.it info@revalcointernational.it - 5 -

| Р А ОСОСОСОСК Wh                        | Instantaneous active power (kW)     |
|-----------------------------------------|-------------------------------------|
| Kvar<br>kvar<br>* • •                   | Instantaneous reactive power (kVAr) |
| 5 A A A A A A A A A A A A A A A A A A A | Instantaneous Volt-amps (KVA)       |
|                                         | Total kW, kVArh, kVA                |

### 3.4 Energy Measurements

| Each successive pressing of the button selects a new range: |                            |  |
|-------------------------------------------------------------|----------------------------|--|
| Total                                                       | Total active energy in kWh |  |

- 6 -

# Re.val.co. International S.r.I. – Rvc –

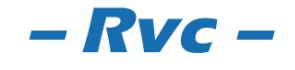

| Total |                | Total reactive energy in kVAh     |
|-------|----------------|-----------------------------------|
| Imp   | COOCCORKwh     | Imported active energy in kWh     |
| Exp   | COOCCORKwh     | Exported active energy in kWh     |
| Imp   | COCOCOCO Kvarh | Imported reactive energy in kVArh |
| Exp   | COCOCOCO Kvarh | Exported reactive energy in kVArh |

### 4. Set-up

Long press button

to enter the set-up interface

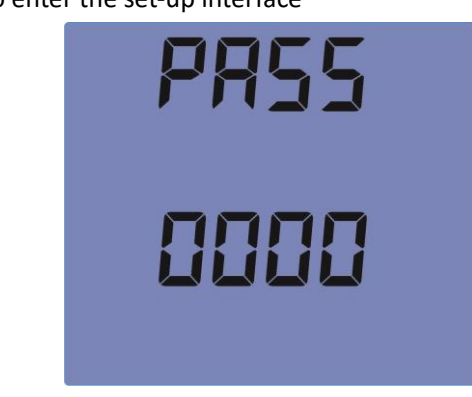

The default pass-word is 1000, if the input is wrong, the LCD displays "PASS Err"

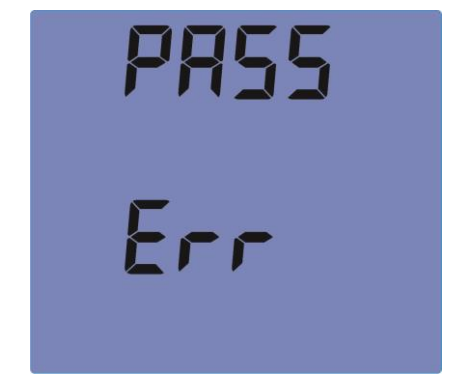

Press the button

to exit set-up interface.

4.1 Set-up Mode 4.1.1 Modbus Address

# **Re.val.co. International** s.r.t. – **Rvc**

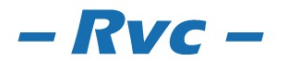

- 7 -

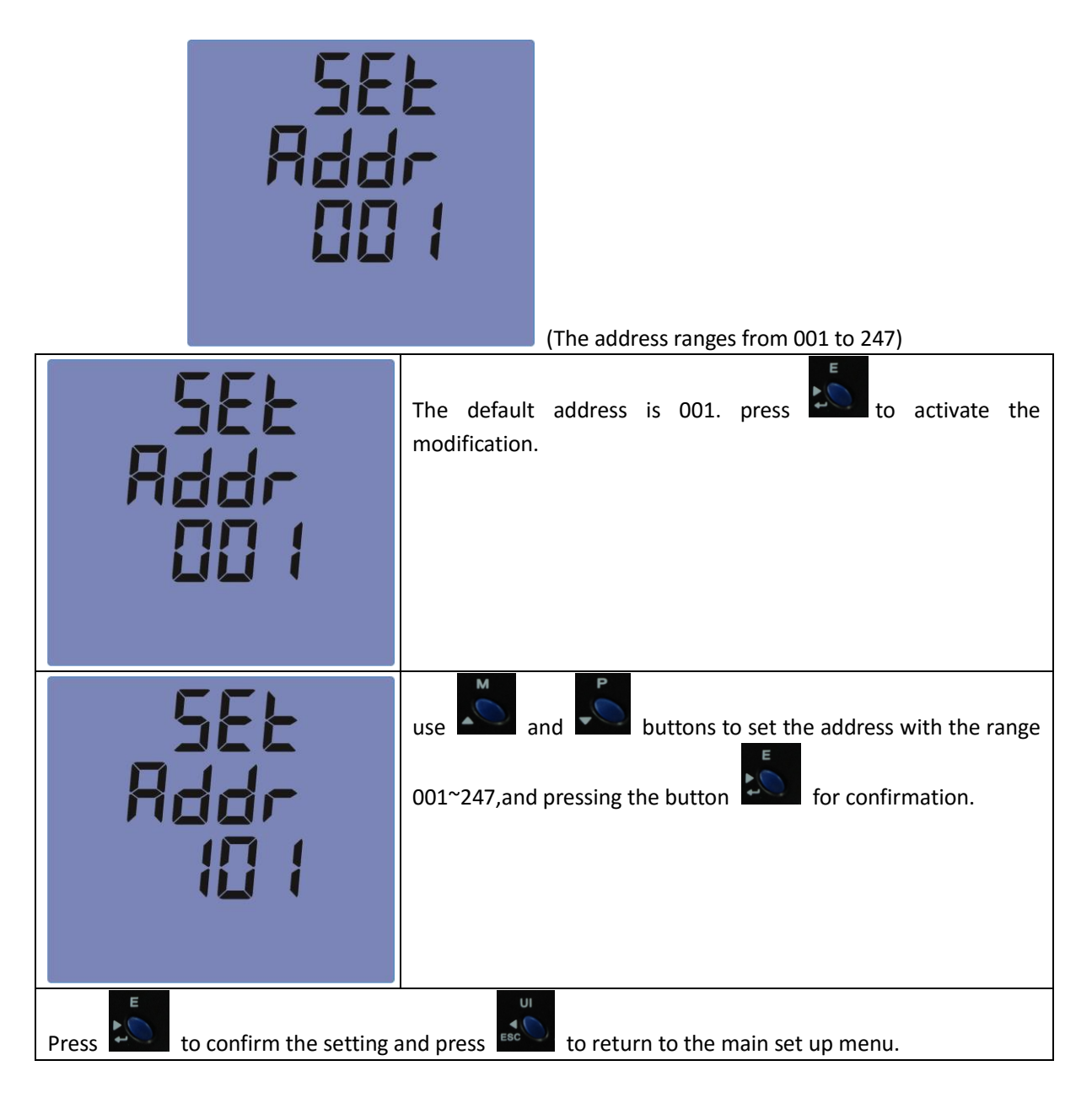

#### 4.1.2 Baud Rate

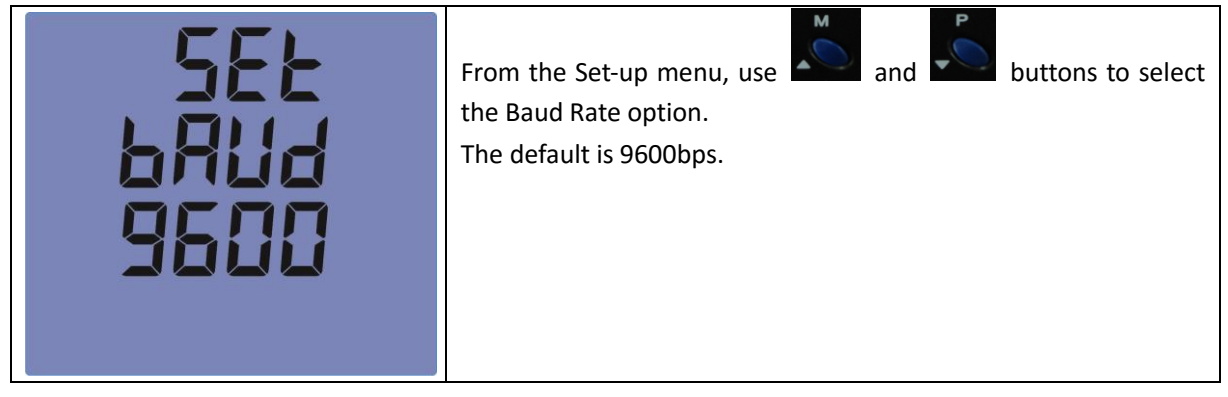

Re.val.co. International s.r.l. – Rvc –

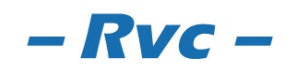

- 8 -

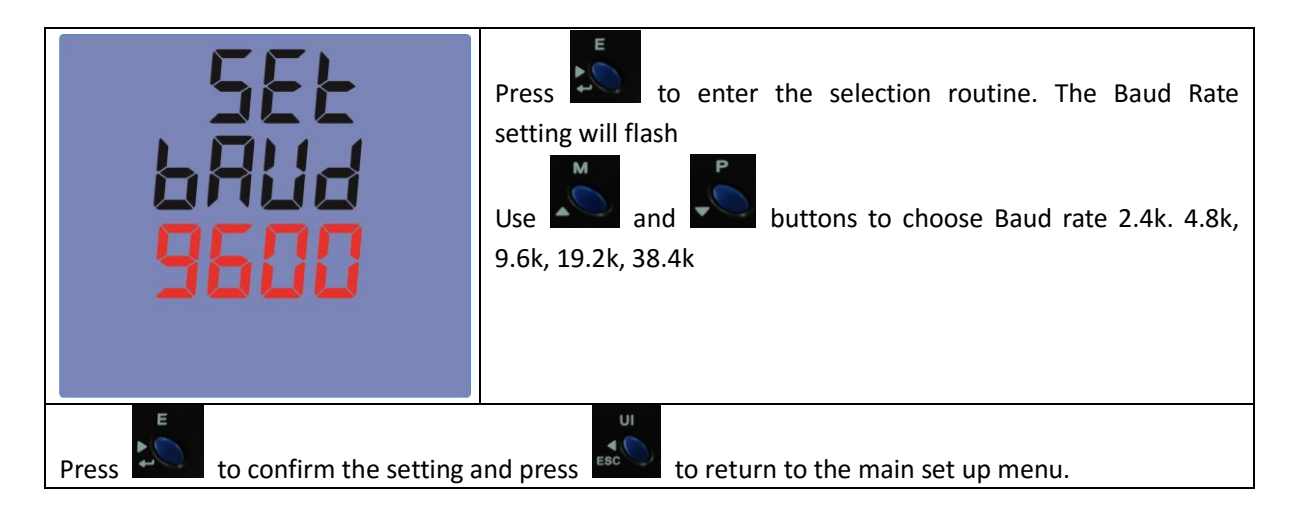

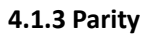

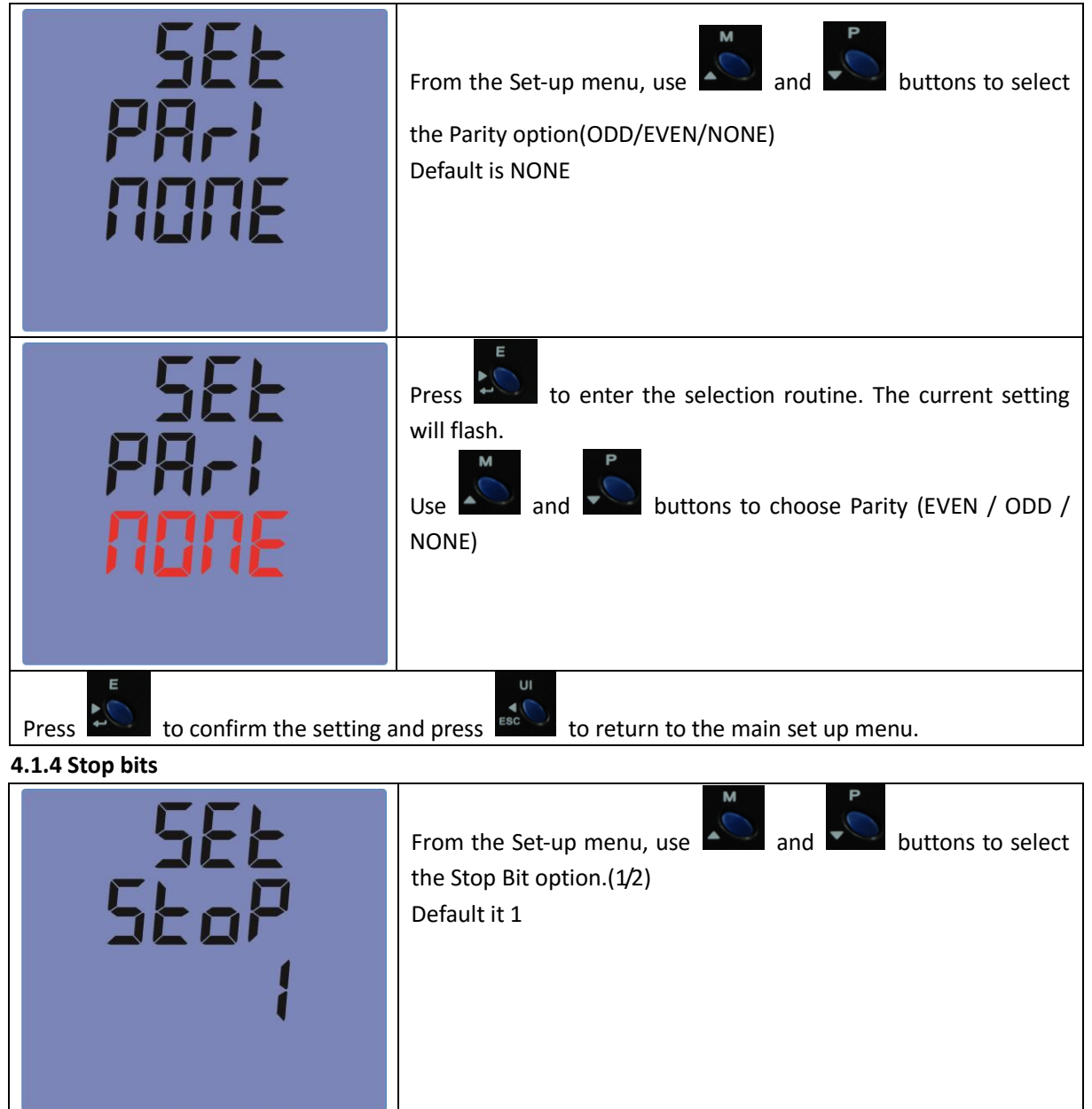

- 9 -

# Re.val.co. International s.r.l. – Rv

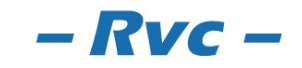

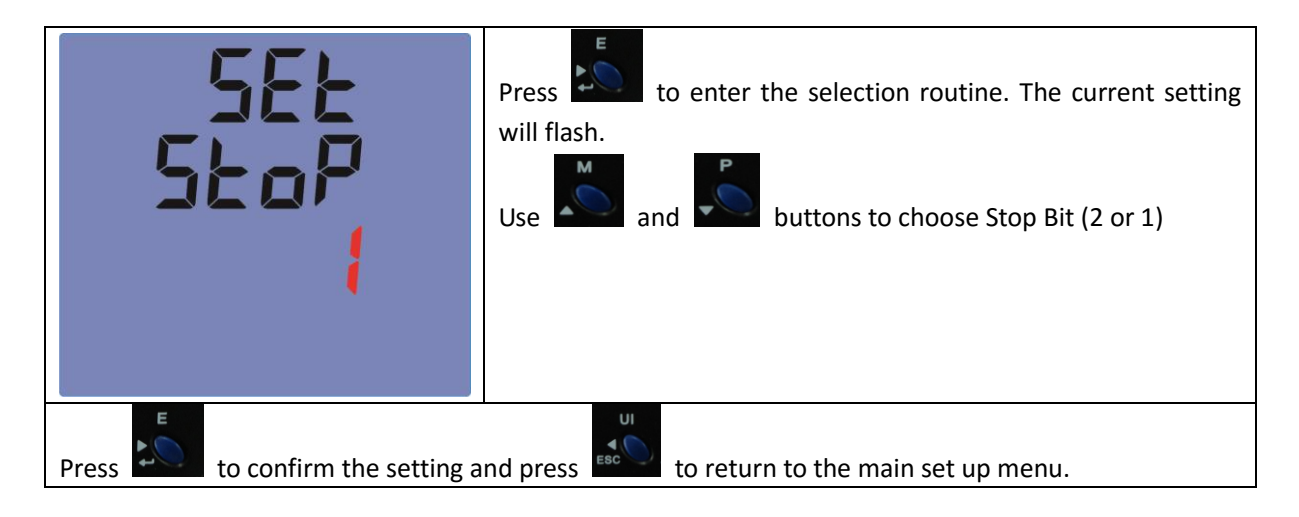

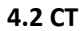

| SEE<br>EE2<br>S                                                           | From the Set-up menu, use and buttons to select<br>the CT2 option(5A/1A). The screen will show the current CT<br>secondary current value.<br>Default is 5 |
|---------------------------------------------------------------------------|----------------------------------------------------------------------------------------------------|
| SEE<br>EE2<br>S                                                           | Secondary CT setting<br>Press to enter the CT secondary current selection<br>routine.<br>(5A/1A)                                                          |
| 5EE<br>EE 1<br>0005                                                       | Set CT Ratio Value Press to enter the CT1 set-up interface<br>The range is from 0005~9999.<br>Default is 0005                                             |
| Press to confirm the setting and press to return to the main set up menu. |                                                                                                    |

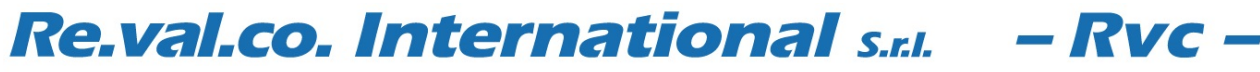

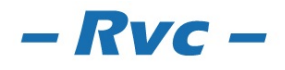

- 10 -

| 4.3 PT                                                                    |                                                                                                    |  |
|---------------------------------------------------------------------------|----------------------------------------------------------------------------------------------------|--|
| 5EE<br>PE2<br>400                                                         | From the Set-up menu, use and buttons to select<br>the PT option. The screen will show the voltage Secondary PT<br>voltage value.<br>The range is from 100~500<br>Default is 400 |  |
| PE 1<br>00<br>0400                                                        | Primary PT setting<br>The range is from 000400~500000<br>Default is 000400                                                                                                    |  |
| Press to confirm the setting and press to return to the main set up menu. |                                                                                                    |  |

### 4.4 Pulse output

This option allows you to configure the pulse output. The output can be set to provide a pulse for a defined amount of energy active or reactive.

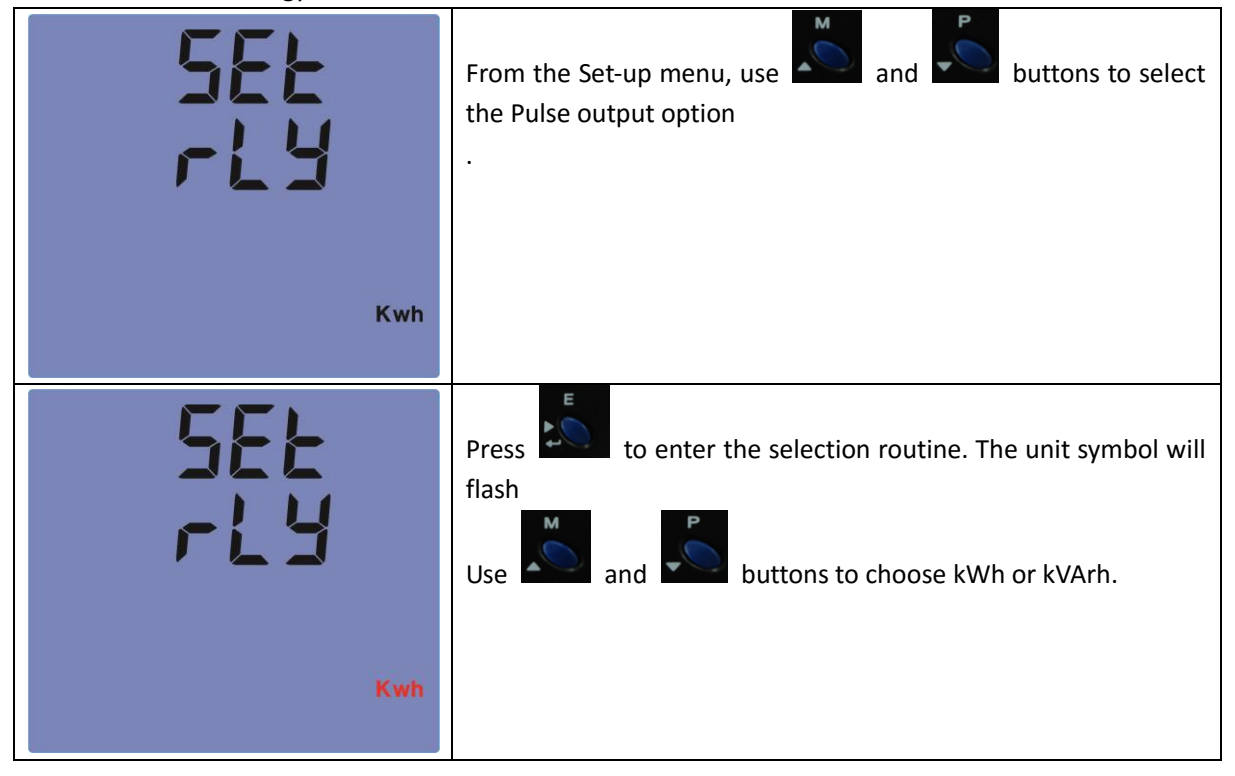

- 11 -

# **Re.val.co. International** s.r.l.

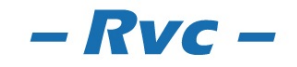

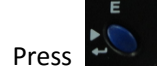

#### 4.4.1 Pulse constant

Use this to set the energy represented by each pulse. Rate can be set to 1 pulse per 0.001kWh/0.01kWh/0.1kWh/1kWh/10kWh/100kWh.

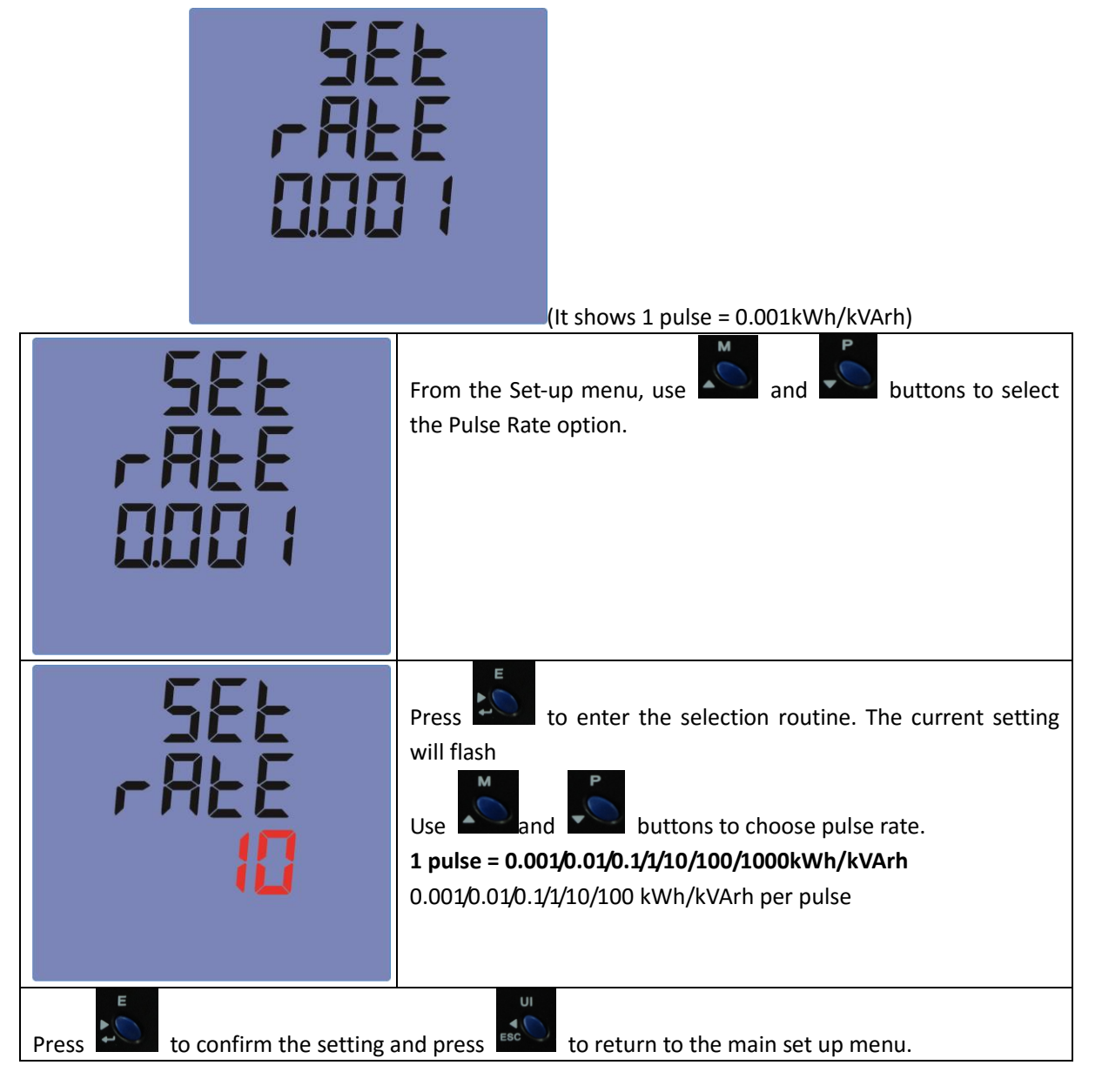

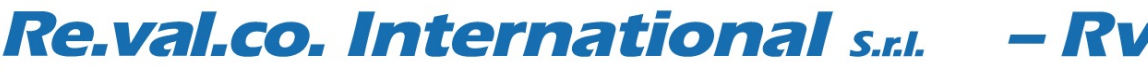

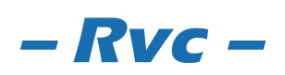

- 12 -

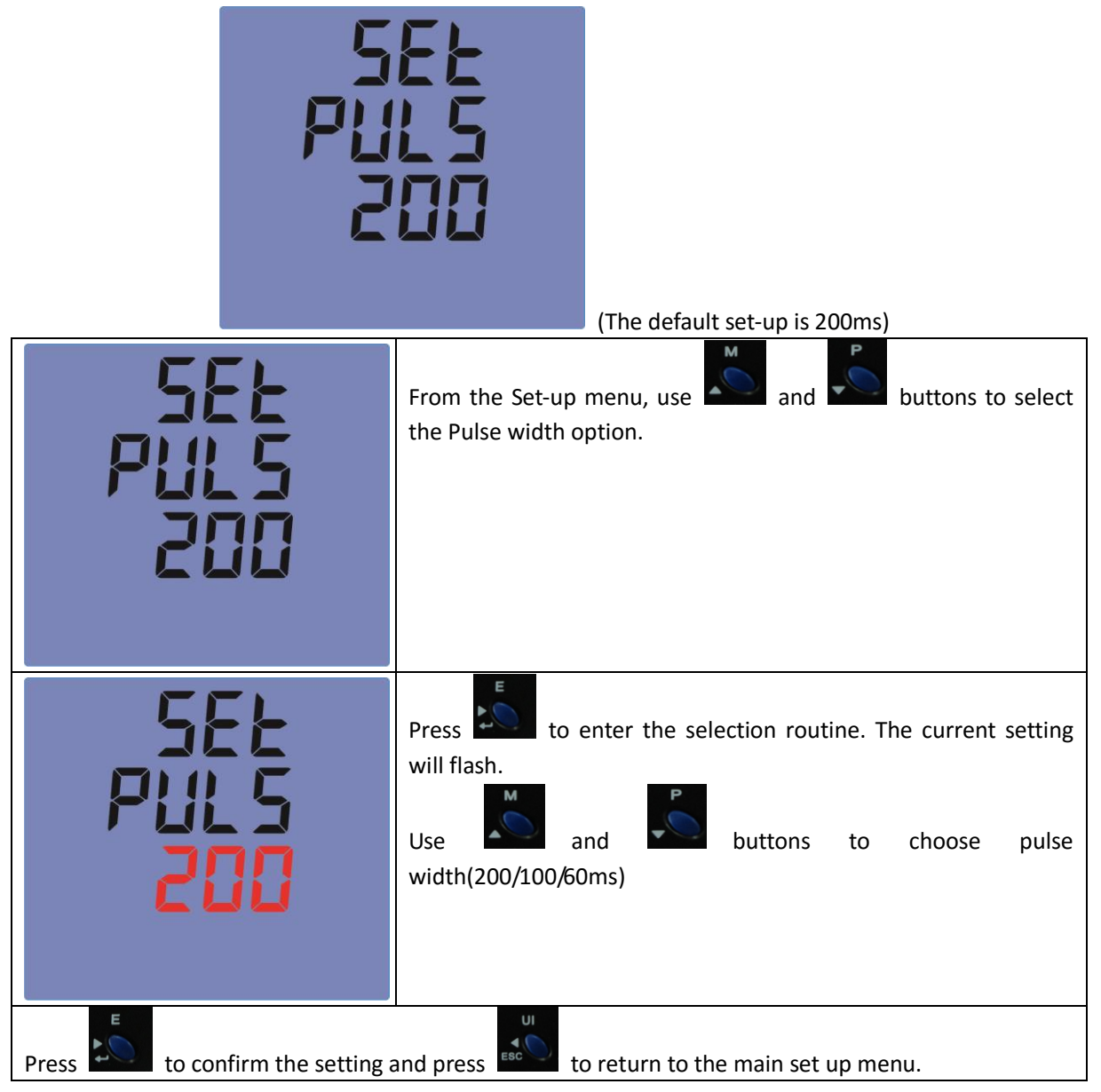

#### 4.5 DIT(Demand Integration Time)

This sets the period in minutes over which the current and power readings are integrated for maximum demand measurement. The options are: 0(off), 5, 8, 10, 15, 30, 60 minutes

- 13 -

# Re.val.co. International s.r.l. – R

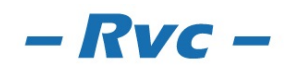

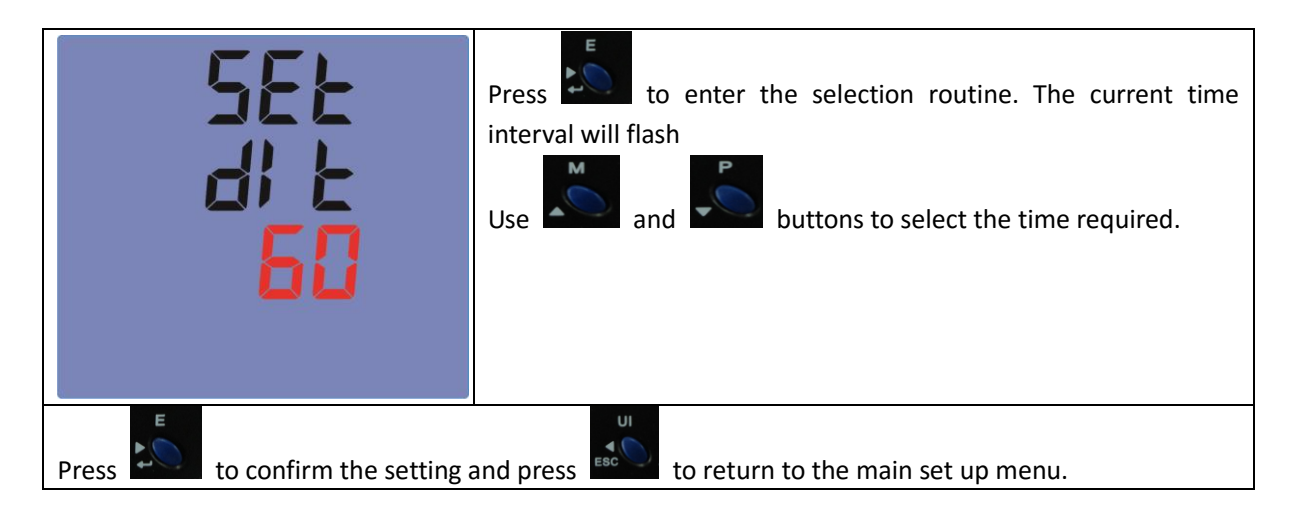

#### 4.6 Backlit set-up

The meter provides a function to set the blue backlit lasting time.

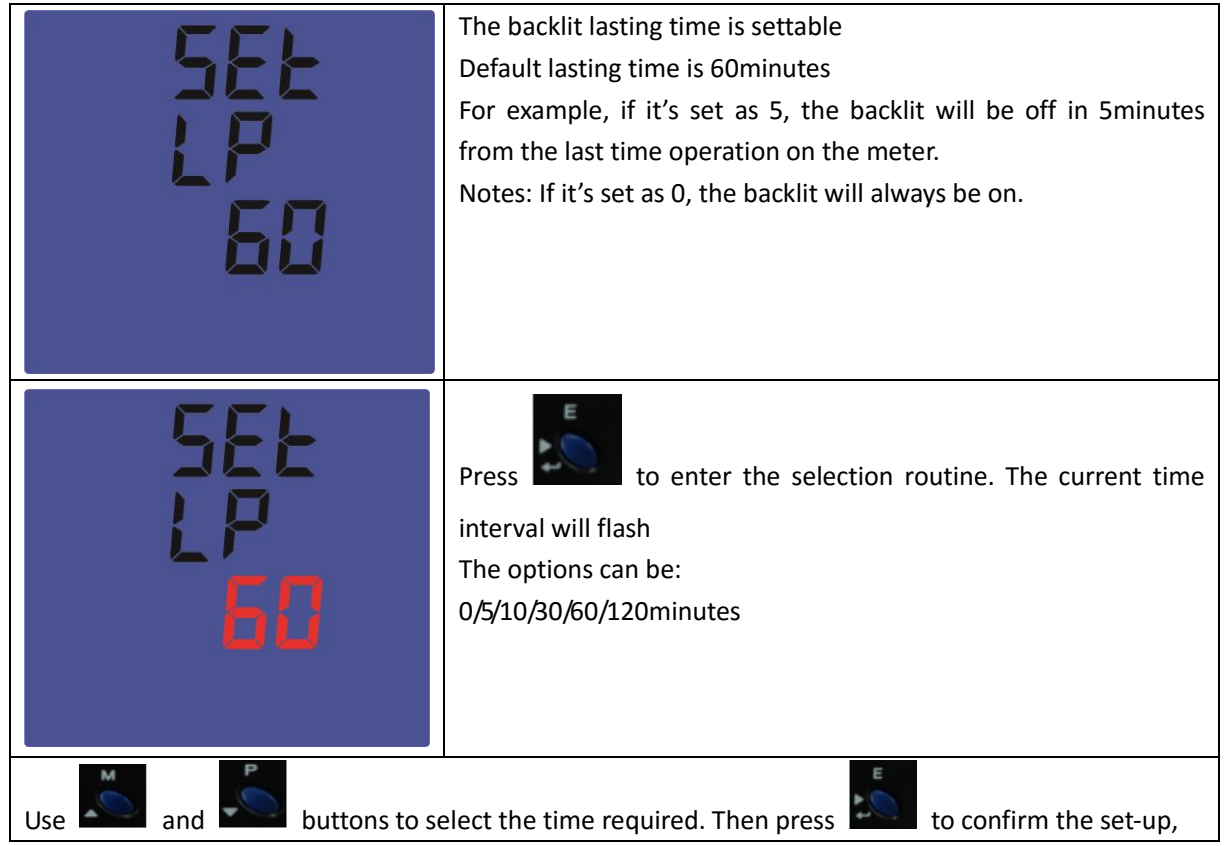

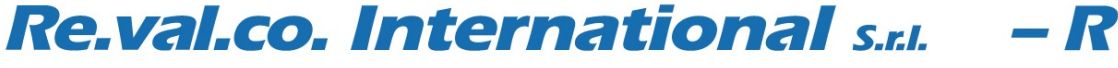

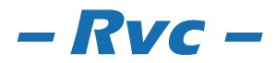

- 14 -

### 4.7 Supply System

Use this section to set the type of power supply being monitored.

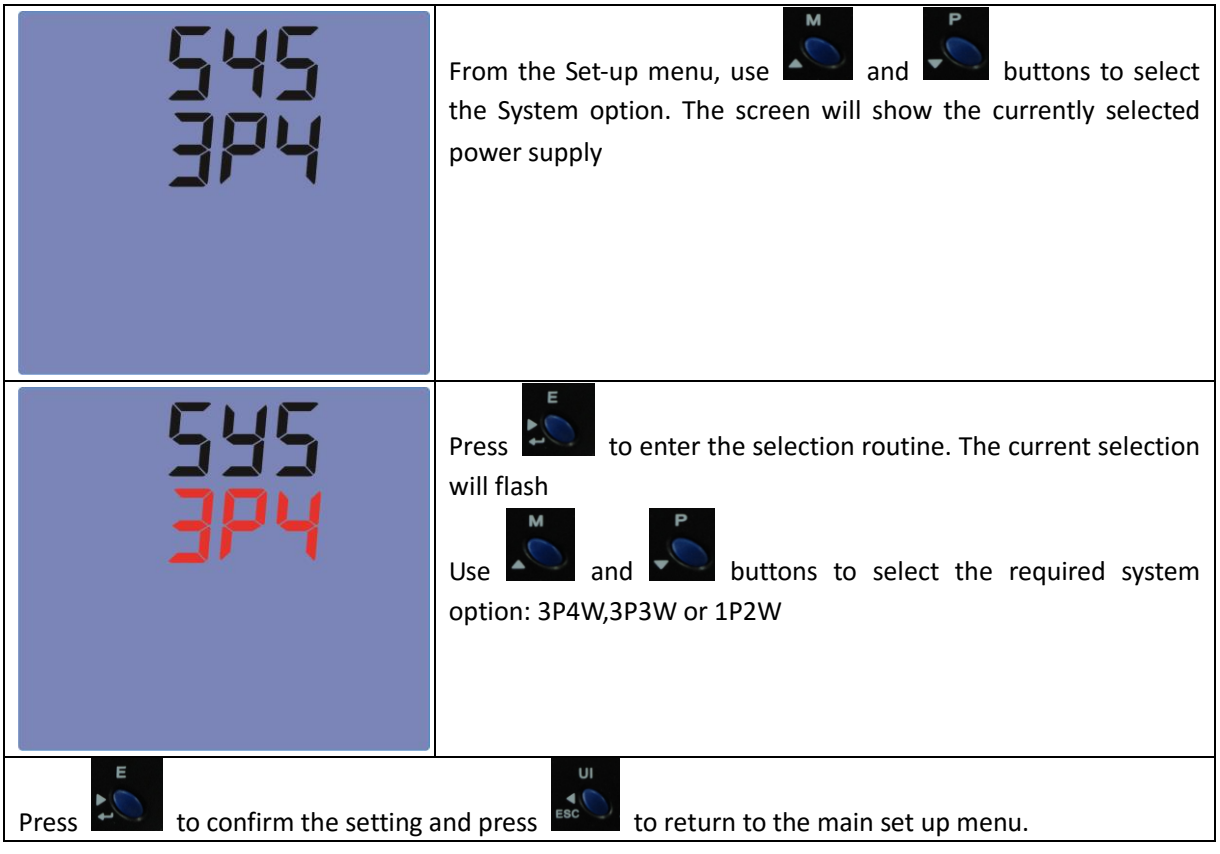

## 4.8 CLR

4.8.1 Clear kWh

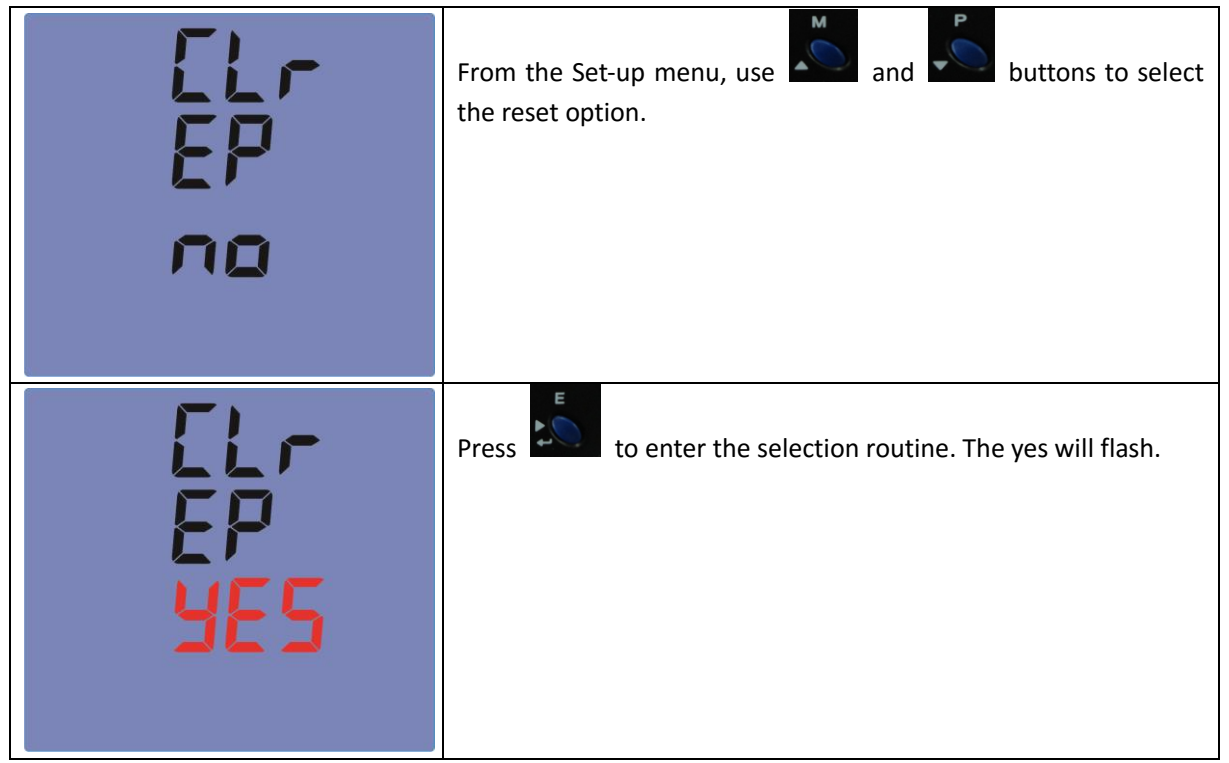

- 15 -

# Re.val.co. International s.r.l. – Rvc –

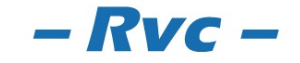

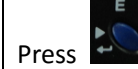

to confirm the setting and press

to return to the main set up menu.

#### 4.8.2 Clear KVArh

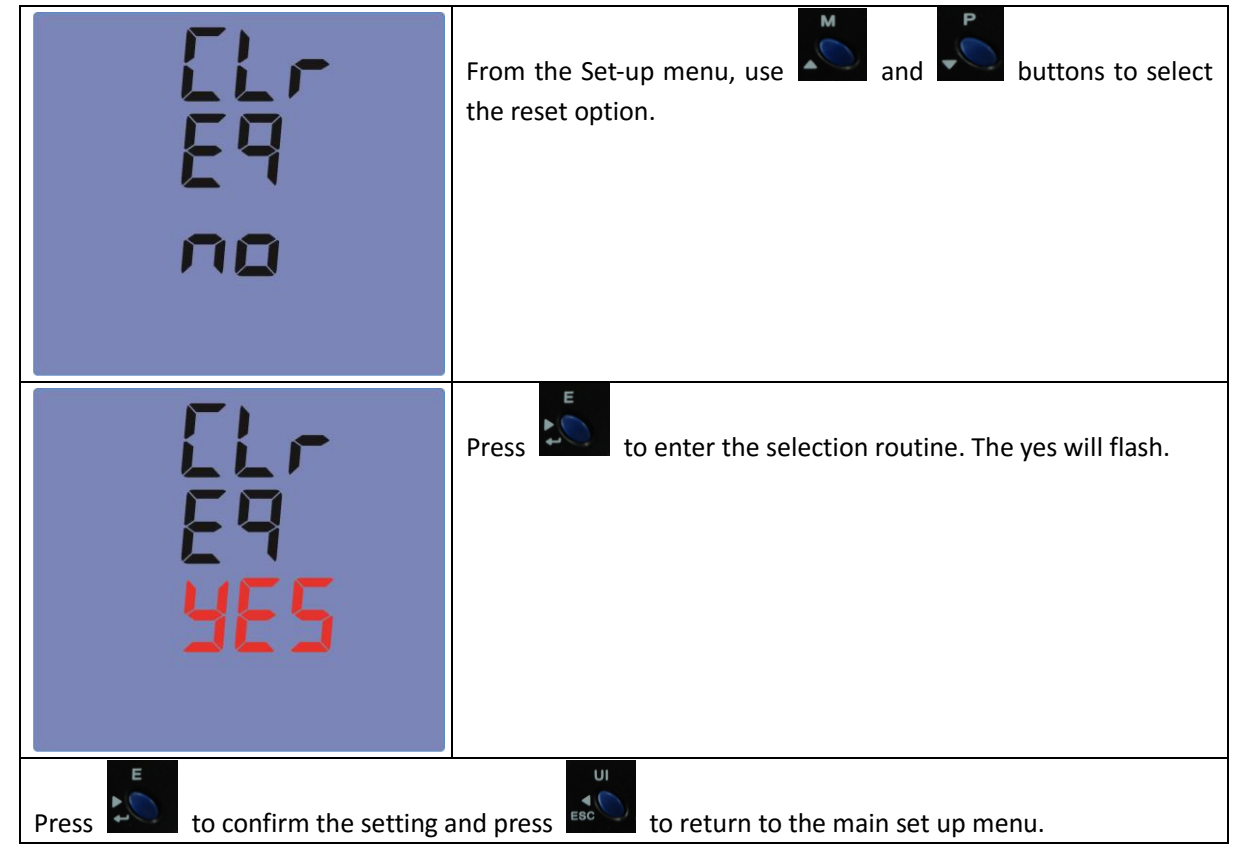

#### 4.8.3 Clear Max Demand

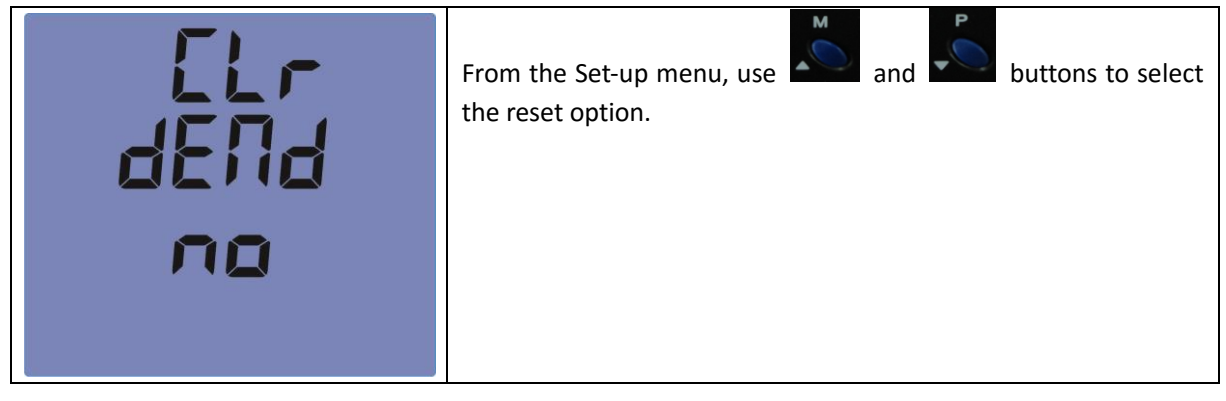

- 16 -

# Re.val.co. International s.r.l. – Rvc –

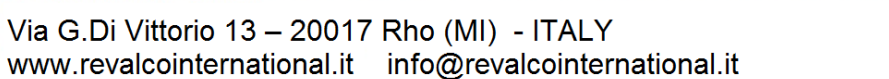

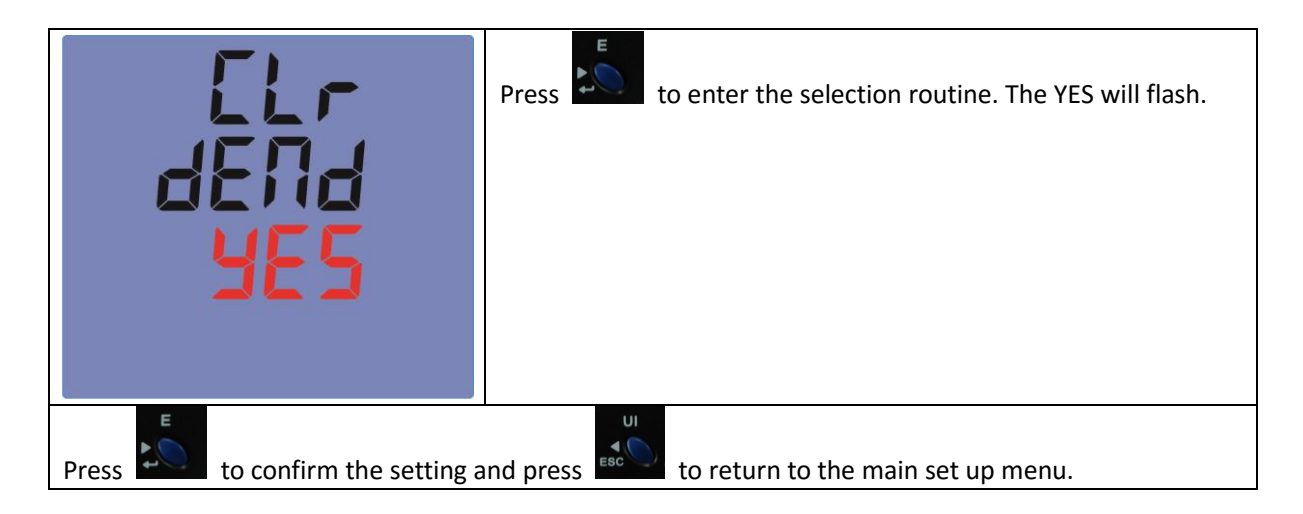

#### 4.9 Change Password

| PRSS | Use the and to choose the change password option                                                                  |
|------|----------------------------------------------------------------------------------------------------|
| 1000 |                                                                                                    |
| PRSS | Press the to enter the change password routine. The new password screen will appear with the first digit flashing |
| 1000 |                                                                                                    |
| PRSS | Use and to set the first digit and press to confirm your selection. The next digit will flash                     |
| 1000 |                                                                                                    |

- 17 -

# Re.val.co. International s.r.l. – Rvc –

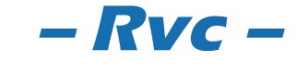

| PASS                                                                      | Use and to set the second digit and press to confirm your selection. The next digit will flash       |  |
|---------------------------------------------------------------------------|----------------------------------------------------------------------------------------------------|--|
| \0 <mark>0</mark> 0                                                       |                                                                                                    |  |
| PASS                                                                      | Use and to set the third digit and press to confirm your selection. The next digit will flash.       |  |
|                                                                           | Use and to set the forth digit and press to set the forth digit and press to confirm your selection. |  |
| Press to confirm the setting and press to return to the main set up menu. |                                                                                                    |  |

#### 4.10 Auto display in turns

| 5EE<br>AUE o<br>2000                                                      | From the set-up menu, use and buttons to select<br>page "SET AUTO"<br>Press the button to activate the modification on the time.<br>Options: 9000/8000/7000/6000/5000/4000/3000/2000/1000/500<br>Default is 2000mS, which means 2 seconds. |  |
|---------------------------------------------------------------------------|----------------------------------------------------------------------------------------------------|--|
| Lr<br>AULo<br>2000                                                        | Use the auto display interval time.                                                                                                    |  |
| Press to confirm the setting and press to return to the main set up menu. |                                                                                                    |  |

# Re.val.co. International s.r.l. – Rvc –

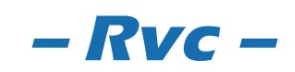

- 18 -

4.11 Reverse connected current inputs correction setting.

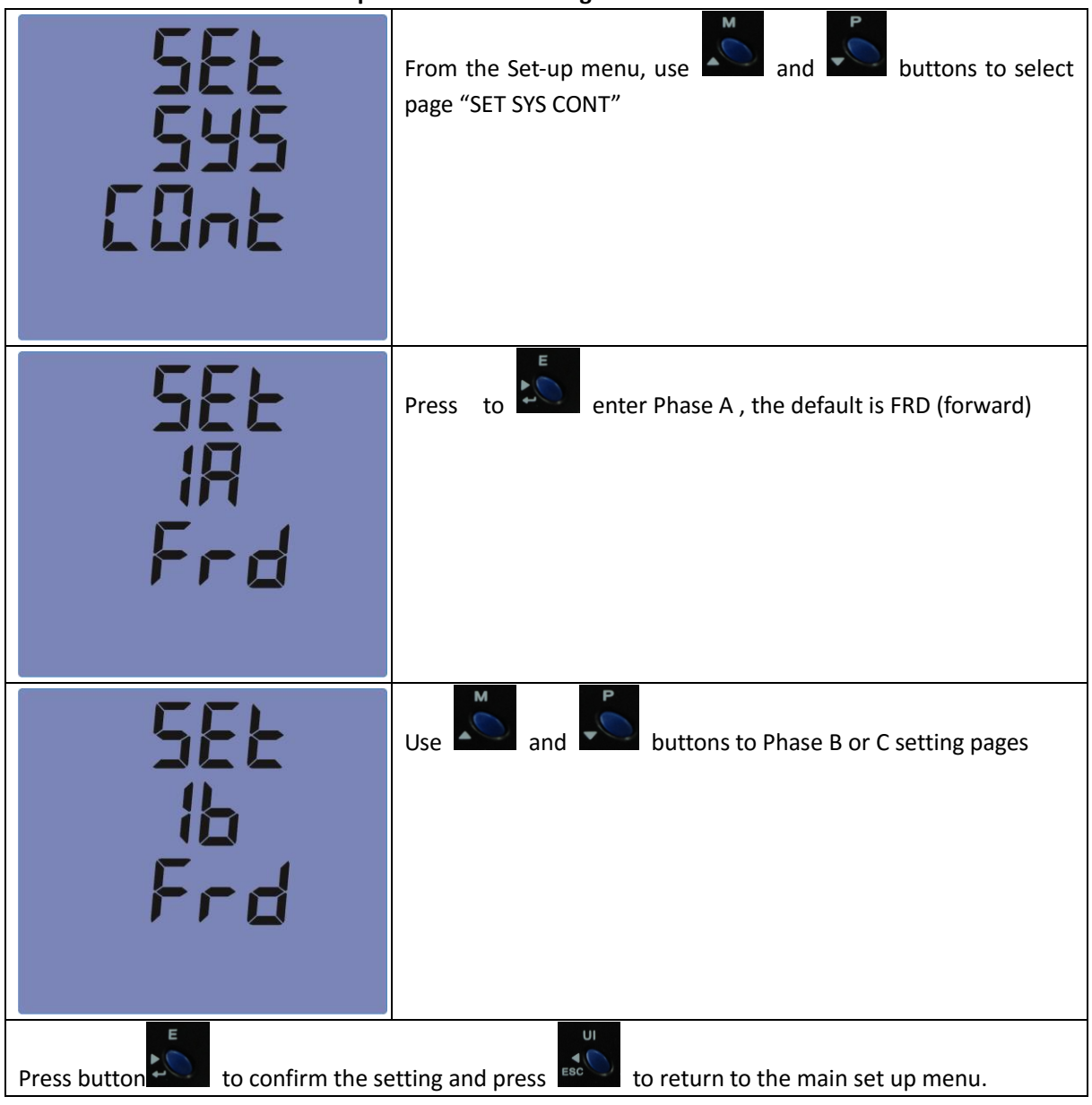

#### 4.11.1 How to operate if phase A is reversely connected

| SEE<br>18 | Go to phase A setting page |
|-----------|----------------------------|
| Frd       |                            |

Re.val.co. International s.r.l. – Rvc –

- 19 -

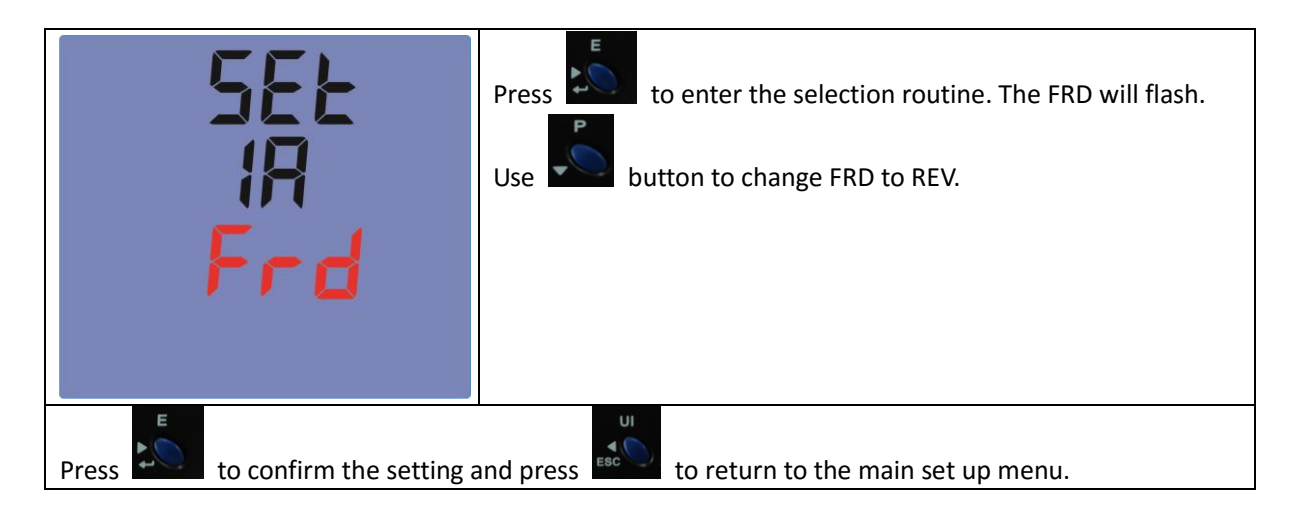

#### 4.12 Harmonic checking

| d ISP<br>RdU | From the Set-up menu, use and buttons to select<br>page "DISP ADU"<br>Press the button , you will see the Voltage Harmonic |
|--------------|----------------------------------------------------------------------------------------------------|
| HU<br>d ISP  | Press the button , you will see the individual Voltage<br>Harmonic from 2 <sup>nd</sup> to 60 <sup>th</sup>                |
|              | Uvoltage<br>P1 phase A /L1. P2 Phase B/L2 ,P3 Phase C/L3<br>02 2 <sup>nd</sup> THD %                                       |

**Re.val.co. International S.r.I. – Rvc** 

- 20 -

| H  <br>d  5P                                                              | Press the button , you will see the individual Current<br>Harmonic from 2 <sup>nd</sup> to 60 <sup>th</sup> |
|---------------------------------------------------------------------------|----------------------------------------------------------------------------------------------------|
|                                                                           | I Current<br>P1 phase A /L1. P2 Phase B/L2 ,P3 Phase C/L3<br>02 2 <sup>ND</sup> THD %                       |
| Press to confirm the setting and press to return to the main set up menu. |                                                                                                    |

## **5** Specifications

## 5.1 Measured Parameters

The unit can monitor and display the following parameters of a single phase, 3-phase 3-wire or 3-phase 4-wire supply.

### 5.1.1 Voltage and Current

- Phase to neutral voltages 100 to 289V a.c. (not for 3p3w supplies) •
- Voltages between phases 173 to 500V a.c. (3p supplies only)
- Percentage total voltage harmonic distortion (THD%) for each phase to N
- percentage current harmonic distortion for each phase •
- Current on each phase
- Key factor
- Crest factor

#### 5.1.2 Power factor and Frequency and Max. Demand

- Frequency in Hz
- Instantaneous power: •
- Power 0 to 999MW
- Reactive Power 0 to 999MVAr
- Volt-amps 0 to 999 MVA
- Maximum demanded power since last Demand reset Power factor
- Maximum demand current, since the last Demand reset (three phase supplies only)

#### - 21 -

# Re.val.co. International s.r.l. – Rvc –

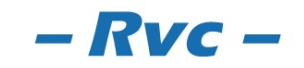

#### 5.1.3 Energy Measurements

- Imported active energy 0 to 9999999.9 kWh
- Exported active energy 0 to 9999999.9 kWh
- Imported reactive energy 0 to 9999999.9 kVArh
  - Exported reactive energy 0 to 9999999.9 kVArh
- Total active energy •
  - 0 to 9999999.9 kWh 0 to 9999999.9 kVArh
- Total reactive energy

#### 5.2 Accuracy

- Voltage
- Current
- Frequency •
- Power factor
- Active power (W)
- Reactive power (VAr)
- Apparent power (VA)
- Active energy (Wh)
- Reactive energy (VARh) •

### 5.3 Auxiliary Supply

Two-way fixed connector with 2.5mm2 stranded wire capacity. 85 to 275V a.c. 50/60Hz ±10% or 120V to 380V d.c. ±20%. Consumption < 2W.

#### 5.4 Interfaces for External Monitoring

The 2RAE96L4C485E provides 3 communication ports: 1 RS485 port 2 ports of pulse input

#### 5.4.1 Pulse Output

0.001=1Wh/VArh 0.01 = 10 Wh/VArh 0.1 = 100 Wh/VArh  $1 = 1 \, kWh/kVArh$ 10 = 10 kWh/kVArhPulse width 200/100/60 ms.

#### 5.4.2 Modbus RTU

Baud rate 2400,4800,9600,19200,38400 Parity none/odd/even Stop bits 1 or 2 Network address nnn -001 to 247

# Re.val.co. International s.r.l. – Rvc –

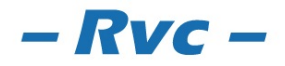

Via G.Di Vittorio 13 - 20017 Rho (MI) - ITALY www.revalcointernational.it info@revalcointernational.it - 22 -

- 100 = 100 kWh/kVArh

 $\pm$  1% of range maximum  $\pm$  2% of range maximum

0 • 5% of range maximum

0 • 2% of mid-frequency

0 • 5% of nominal

1% of unity (0.01)

- $\pm$  1% of range maximum
- Class 1 IEC 62053-21
- $\pm$  2% of range maximum

#### 5.5 Environment

- Operating temperature -25° C to +55° C\*
- Storage temperature -40° C to +70° C\*
- Relative humidity 0 to 90%, non-conder
- Altitude

0 to 90%, non-condensing Up to 3000m

Vibration
 10Hz to 50Hz, IEC 60068-2-6, 2g

### 6. Dimensions

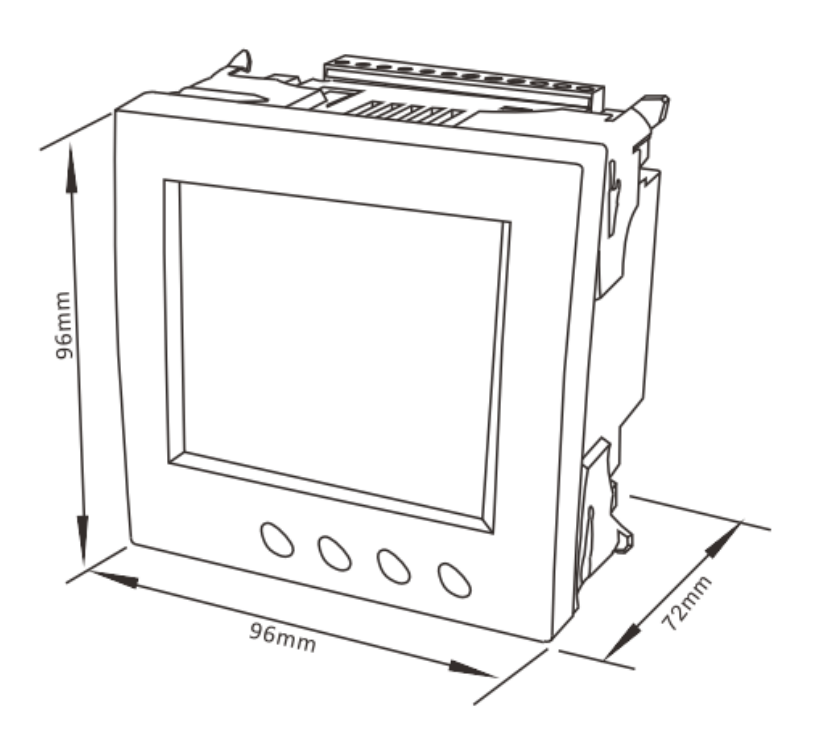

## 7. Wiring diagram

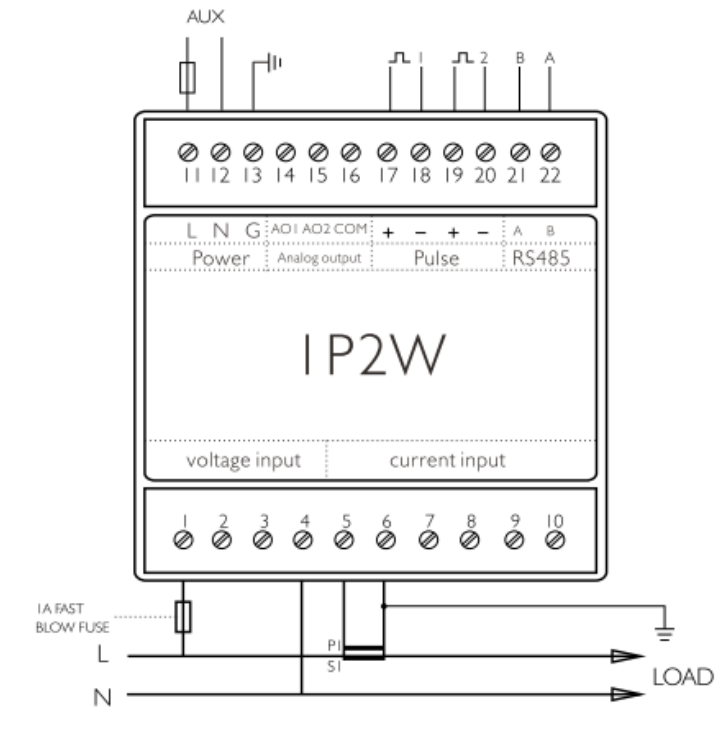

- 23 -

# **Re.val.co. International** s.r.l.

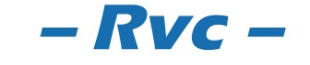

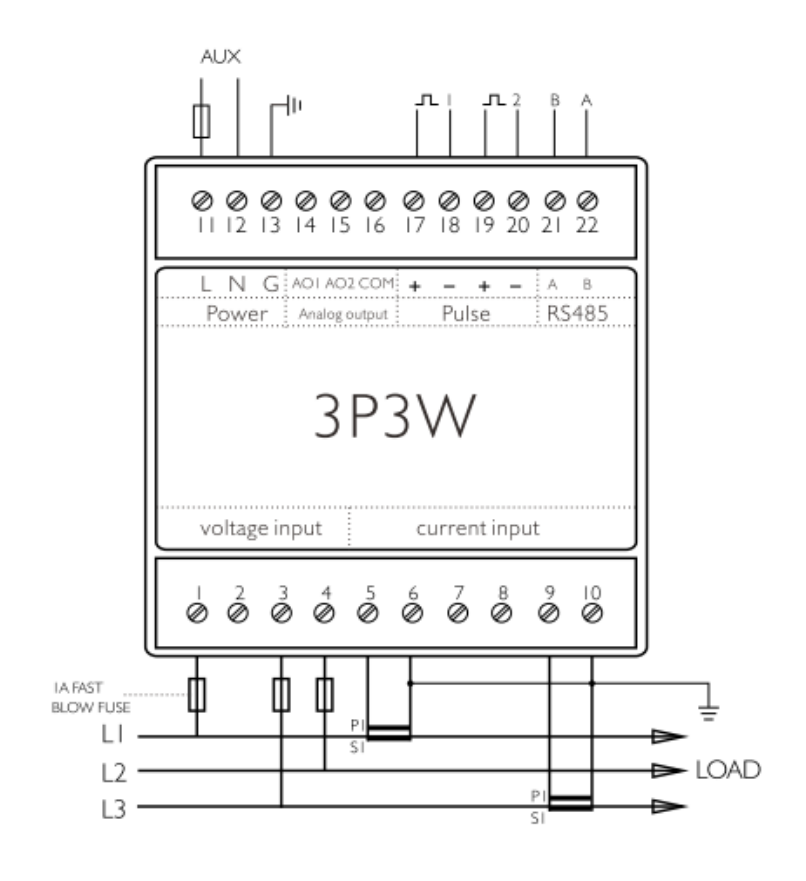

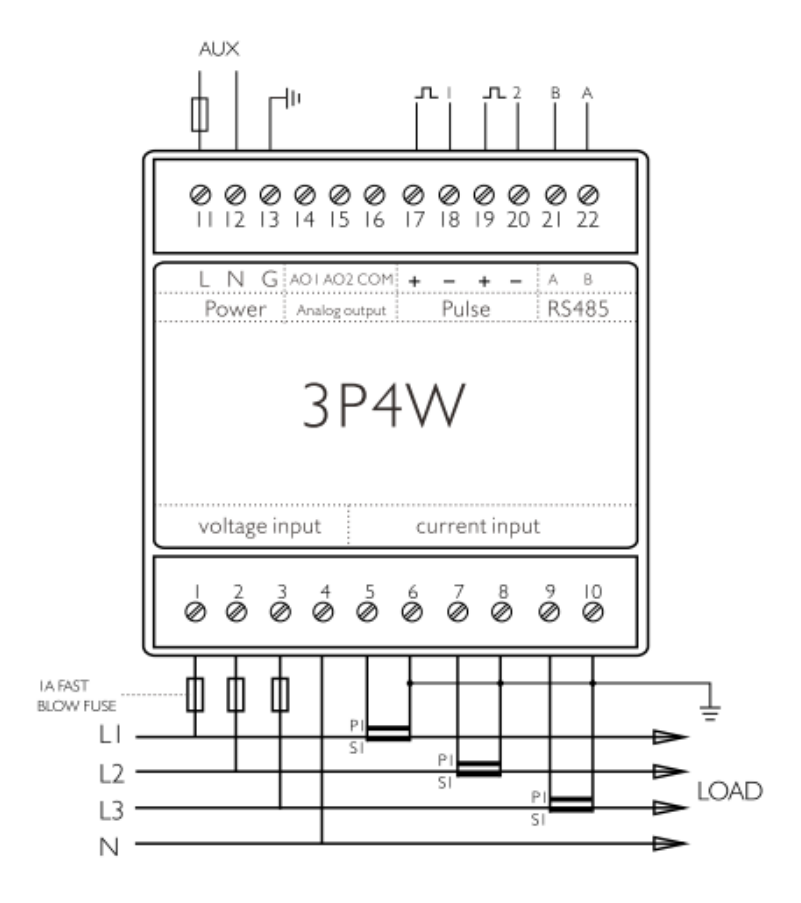

Re.val.co. International s.r.l. – Rvc –

- 24 -